# HBRitari

#### Námskeið í notkun forrits

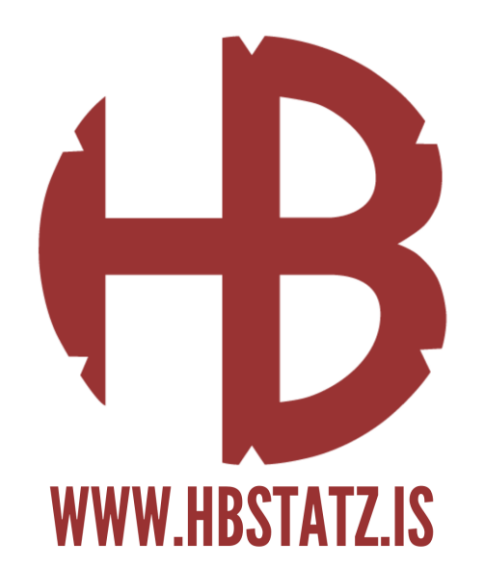

#### Yfirlit

- Almennar upplýsingar
- Uppsetning
- Samningar leikmanna
- Innskráning
- Stofna leik
  - Búa til leikskýrslu
  - Breyta leikskýrslu
  - Slá inn gögn
  - Ferill leiks
  - Skila inn gögnum
- Prenta út skýrslu
- Sækja leik
- Á döfinni

Tölfræði ehf

B

| Flokkur: M. flokkur<br>Íslandsmót<br>Kyn: Konur | Deild: Olis deild<br>Deildar leikur<br>Leikmenn Staffsmenn | eikskýrslu | Leikhlé: 3 | <b>КА/Р</b> | <b>2</b> | 0 ( |                                | :3 Brey | ta leikskýrslu |   |   |   |
|-------------------------------------------------|------------------------------------------------------------|------------|------------|-------------|----------|-----|--------------------------------|---------|----------------|---|---|---|
| 00:00                                           | Leikmenn                                                   | 8          | *          | 4           | *        | ŴŴ  | Leikmenn                       | 8       | *              | 4 | * | Ŵ |
| Durio                                           | 1. Matea Lonac (m)                                         | 0          | 0          | 0           | 0        | 12  | 3. Sara Sif Helgadóttir (m)    | 0       | 0              | 0 | 0 | 0 |
| Бугја                                           | 12. Sif Hallgrímsdóttir (m)                                | 0          | 0          | 0           | 0        | 0   | 12. Hrafnhildur Anna Þorle (m) | 0       | 0              | 0 | 0 | 8 |
|                                                 | 5. Anna Mary Jónsdóttir                                    | 0          | 0          | 0           | 0        |     | 2. Sigríður Hauksdóttir        | 1       | 0              | 0 | 0 |   |
| 20                                              | 6. Telma Lísa Elmarsdóttir                                 | 0          | 0          | 0           | 0        |     | 4. Sara Dögg Hjaltadóttir      | 1       | 0              | 0 | 0 |   |
|                                                 | 9. Aþena Einvarðsdóttir                                    | 0          | 0          | 0           | 0        |     | 5. Arna Karitas Eiríksdóttir   | 0       | 0              | 0 | 0 |   |
|                                                 | 10. Ida Margrethe Hoberg                                   | 7          | 0          | 1           | 0        |     | 6. Hildur Björnsdóttir         | 0       | 0              | 0 | 0 |   |
| Hálfleikur                                      | 11. Kristín A. Jóhannsdóttir                               | 0          | 0          | 0           | 0        |     | 9. Lilja Ágústsdóttir          | 0       | 0              | 1 | 0 |   |
| Evrri hálfleikur                                | 13. Anna Þyrí Halldórsdóttir                               | 3          | 0          | 1           | 0        |     | 10. Þórey Anna Ásgeirsdóttir   | 2       | 0              | 0 | 0 |   |
| , yr namenai                                    | 14. Júlía Björnsdóttir                                     | 1          | 1          | 0           | 0        |     | 15. Ásrún Inga Arnarsdóttir    | 0       | 0              | 0 | 0 |   |
|                                                 | 17. Unnur Ómarsdóttir                                      | 3          | 0          | 0           | 0        |     | 18. Hildigunnur Einarsdóttir   | 2       | 1              | 0 | 0 |   |
|                                                 | 18. Nathalia Soares Baliana                                | 2          | 0          | 0           | 0        |     | 19. Auður Ester Gestsdóttir    | 1       | 0              | 0 | 0 |   |
|                                                 | 19. Hildur Marín Andrésdóttir                              | 0          | 0          | 0           | 0        |     | 21. Guðrún Hekla Traustadóttir | 0       | 0              | 0 | 0 |   |
|                                                 | 23. Lydía Gunnþórsdóttir                                   | 2          | 0          | 0           | 0        |     | 23. Brynja Katrín Benediktsdót | 0       | 0              | 0 | 0 |   |
|                                                 | 25. Rut Jónsdóttir                                         | 1          | 0          | 0           | 0        |     | 24. Mariam Eradze              | 6       | 0              | 0 | 0 |   |
|                                                 | 27. Hildur Lilja Jónsdóttir                                | 1          | 0          | 0           | 0        |     | 25. Thea Imani Sturludóttir    | 8       | 0              | 0 | 0 |   |
| PDF 🏹                                           | 29. Agnes Vala Tryggvadóttir                               | 0          | 0          | 0           | 0        |     | 33. Elín Rósa Magnúsdóttir     | 2       | 0              | 0 | 0 |   |

## Almennar upplýsingar

- Hefur verið í þróun síðan sumarið 2022
- Farið af stað með lágmarks vöru (MVP) í byrjun tímabilsins
  - Fyrir 4. flokk og upp úr
- Forrit sem:
  - Býr til leikskýrslur út frá gögnum mótakerfis
  - Heldur utan um samninga leikmanna
  - Hægt að fylla inn þau gögn sem mótakerfi tekur á móti
  - Samþykki dómara og eftirlitsmanna
  - Skilar gögnum yfir í mótkerfi
- Það sem af er tímabili hafa 828 leikir farið í gegnum kerfið

#### H Tölfræði ehf

## Uppsetning

- Hægt er að nálgast forritið inn á <u>hsi.is</u>
- Undir "HB RITARI" er linkur til að hlaða niður forritinu
  - Gæti þurft að "leyfa" niðurhlaðið
- Einnig er hægt að nálgast leiðbeiningar þar
- Forritið er hannað fyrir Windows stýrikerfi
- Uppsetningar pakki (msi) birtist í Downloads
- Pakkinn er svo keyrður inn
  - Stundum þarf að fara í "Advanced" til að leyfa uppsetningu
- Nýjar uppfærslur er sjálfkrafa niðurhalaðar úr forritinu ef reynt er að skrá sig inn á gamalli útgáfu

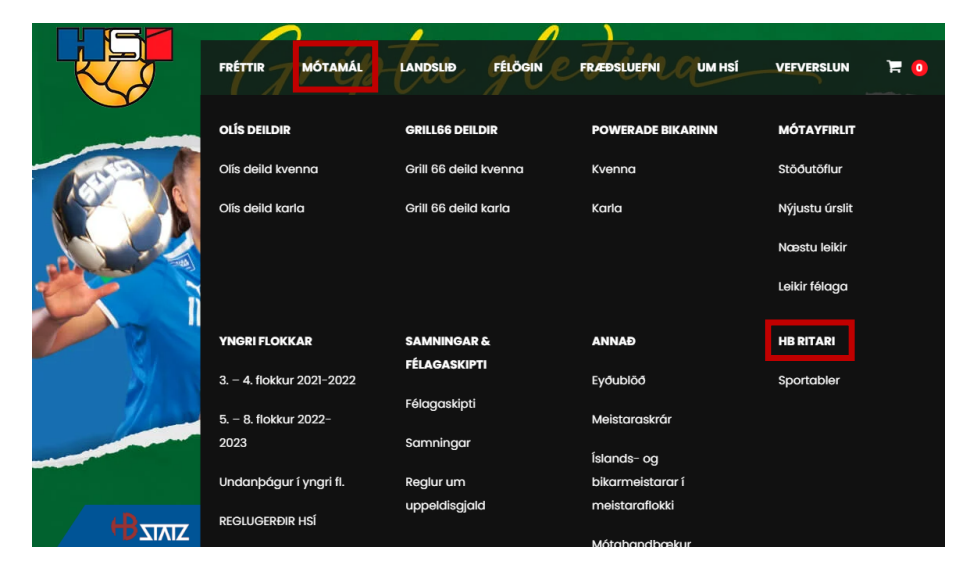

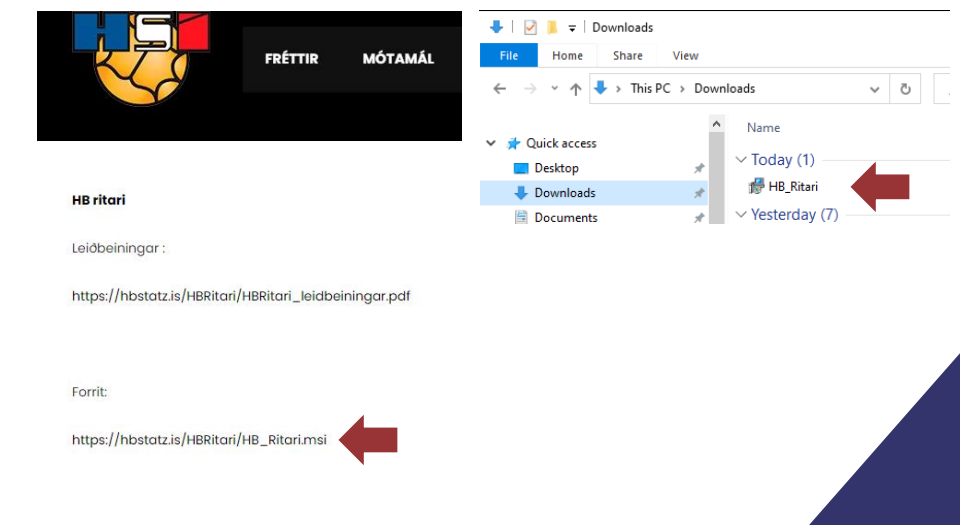

#### 🕂 Tölfræði ehf

## Innskráning

- Hvert lið er með notenda fyrir kerfið
- Lykilorð er hægt að nálgast hjá HSÍ
  - Einnig hægt að biðja um að breyta því
- Kerfið man eftir notendum á hverri tölvu svo það þarf ekki að muna lykilorðið
  - Margir notendur hjá hverju liði

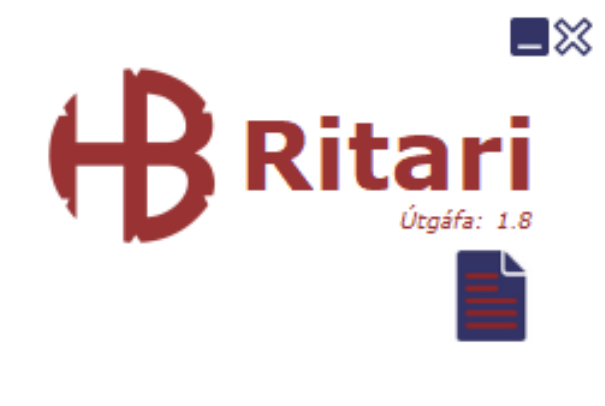

| admin   |  |
|---------|--|
| ***     |  |
| Innskrá |  |

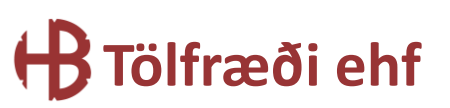

## Samningar leikmanna

- HBRitari og mótakerfi HSÍ eru keyrð saman á hverjum heilum tíma sólarhringsins
  - Nýir leikmenn á samning koma þá yfir í HBRitar.
  - Einu sinni á dag eru enda dagsetningar samninga skoðaðir og leikmenn gerðir óvirkir þegar samningur rennur út.
- Hægt er að sjá hvaða leikmenn eru á samning HBRitara megin með að ýta á "samningar"
  - Þá opnast vefsíða semsýnir leikmenn liðsins og virka samning þeirra

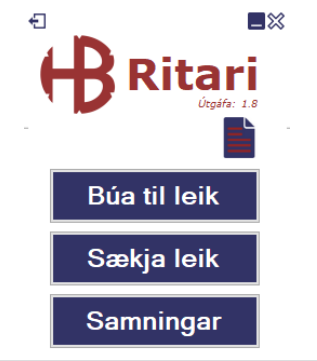

| Show • entries            |       |         | Search:     |               |
|---------------------------|-------|---------|-------------|---------------|
| Nafn t                    | Kyn 🗧 | Númer 🗘 | Lið ‡       | Samnings tími |
| Ada Kozicka               | Kona  | 26      | Fjölnir     | 2023-06-30    |
| Adam Haukur Baumruk       | Karl  | 4       | Haukar      | 2024-05-31    |
| Adam Thorstensen          | Karl  | 99      | Stjarnan    | 2025-05-31    |
| Adda Sólbjört Högnadóttir | Kona  | 10      | Stjarnan    | 2023-05-31    |
| Adela Eyrún Jóhannsdóttir | Kona  | 3       | Selfoss     | 2023-06-30    |
| Agnar Daði Einarsson      | Karl  | 6       | Fram        | 2023-05-31    |
| Agnar Ingi Rúnarsson      | Karl  | 3       | Vikingur    | 2024-06-01    |
| Agnar Már Kristjánsson    | Karl  | 99      | Víðir       | 2023-06-01    |
| Agnar Smári Jónsson       | Karl  | 5       | Valur       | 2024-06-30    |
| Agnes Brá Jónsdóttir      | Kona  | 20      | Afturelding | 2023-05-31    |
| Agnes Eir Jónsdóttir      | Kona  | 1       | ÍR          | 2023-05-31    |
| Agnes Vala Tryggvadóttir  | Kona  | 9       | KA/Þór      | 2024-05-31    |

#### 🕂 Tölfræði ehf

## Stofna leik

- Valið "Búa til leik" í aðalvali HBRitara
- Fyrst er kyn, mót og keppni valin
- Síðan er valið í hvaða flokki leikurinn er og síðan hvaða deild.
  - Ekki þarf að velja deild í bikar og úrslitakeppni leikjum
- Ýtt á "áfram" til að fá upp valmöguleika á leikjum.

| ₽₽          | Búa til le                     | eik              |
|-------------|--------------------------------|------------------|
| -Kyn        | Mót                            | Keppni           |
| Karlar      | <ul> <li>Íslandsmót</li> </ul> | Deild            |
| O Konur     | O Bikarkeppni                  | 🔿 Úrslitakeppni  |
|             | 🔿 Æfingarmót                   | 🔿 Umspil         |
| Flokkur     |                                | O Meistarakeppni |
| M. flokkur  | ~                              |                  |
| Deild       |                                |                  |
| Ol ís deild | ~                              |                  |

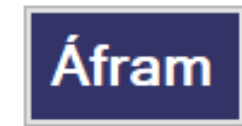

#### H Tölfræði ehf

## Stofna leik

- Kerfið sækir þá leikina úr mótinu sem valið var frá mótakerfi HSÍ
- Aðeins opnir leikir eru í boði (ólæstir)
- Til að velja leik er boxið með pílunni valið og síðan ýtt á "áfram"

|   | Heimalið    | Útilið      | Dagsetning      |    |
|---|-------------|-------------|-----------------|----|
| • | нк          | Víkingur    | 6.4.2022 19:30  |    |
|   | Grótta      | Afturelding | 8.3.2022 19:30  |    |
|   | FH          | (BV         | 30.3.2022 18:00 |    |
|   | Afturelding | (BV         | 23.3.2022 18:00 |    |
|   | Fram        | KA          | 23.3.2022 18:00 |    |
|   | Selfoss     | нк          | 23.3.2022 19:30 |    |
|   | Haukar      | Vikingur    | 23.3.2022 19:30 |    |
|   | Stjaman     | Grótta      | 23.3.2022 19:30 |    |
|   | FH          | Valur       | 23.3.2022 19:30 |    |
|   | Valur       | Fram        | 26.3.2022 16:00 |    |
|   | (BV         | Haukar      | 27.3.2022 16:00 |    |
|   | НК          | Grótta      | 27.3.2022 18:00 |    |
|   | Víkingur    | Selfoss     | 27.3.2022 18:00 | 1  |
|   | KA          | Afturelding | 27.3.2022 18:00 |    |
|   | FH          | Stjaman     | 27.3.2022 18:00 | 1  |
|   | Selfoss     | (BV         | 1.4.2022 18:30  | 1  |
|   | Grótta      | Víkingur    | 1.4.2022 19:30  | 1  |
|   |             |             |                 | -1 |

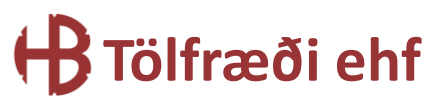

## Búa til leikskýrslu - Meistaraflokkar

- Í meistara flokkum karla og kvenna eru einungis leikmenn á virkum samningum í boði í fellilistum
- Þegar leikmaður er valinn kemur líka inn síðasta númer sem hann notaði
  - Hægt er að breyta númerunum
- Mikilvægt er að hafa markmenn á skýrslunni efst og velja síðan hversu margir markmenn eru hjá hvoru liði
- Ekki skiptir máli í hvaða númera röð restin er sett inn. Kerfið raðar þeim sjálfkrafa í réttri röð

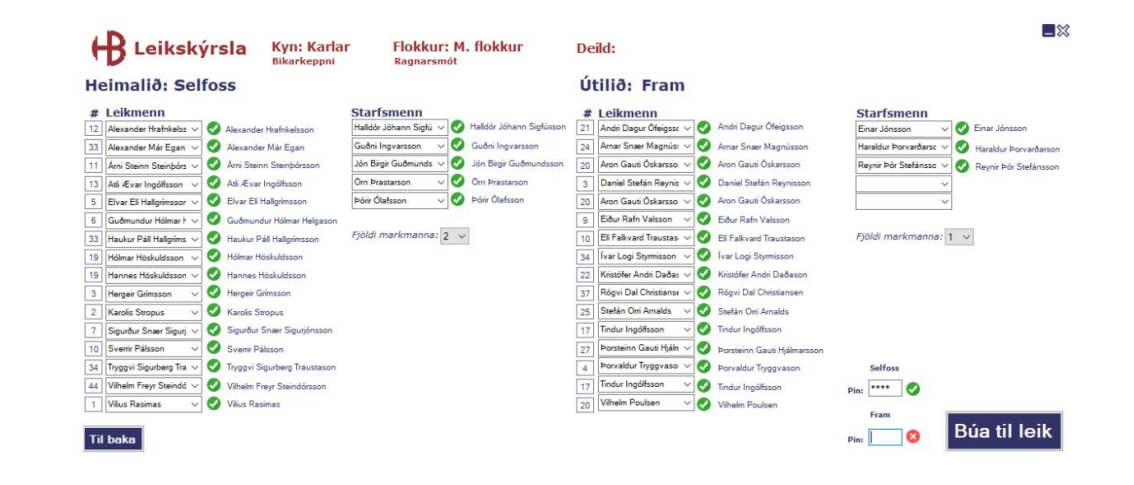

- Starfsmenn eru settir inn út frá kennitölu fyrst, en eru síðan í boði í fellilista
- Áður en skýrslan er búin til þurfa bæði lið að setja inn PIN númer

#### H Tölfræði ehf

## Búa til leikskýrslu - Yngri flokkar og æfingarleikir

- Fyrir leiki þar sem samninga er ekki þörf eru leikmenn fyrst settir inn út frá kennitölum
- Leikmaðurinn er síðan í boði í fellilista eftir að hafa verið skráður einu sinni í kerfið

| 5  | D Leikskyrsia<br>Bikarkeppni                           | Ragnarsmót                                                      | Delid:                                                                           |                                    |
|----|--------------------------------------------------------|-----------------------------------------------------------------|----------------------------------------------------------------------------------|------------------------------------|
| le | eimalið: Selfoss                                       |                                                                 | Útilið: Fram                                                                     |                                    |
| #  | Leikmenn                                               | Starfsmenn<br>Halldór Jóhann Sinfú 🗙 🔗 Halldór Jóhann Sinfússon | # Leikmenn Starfsm                                                               | nenn                               |
| 33 | Alexander Már Egan V V Alexander Már Egan              | Guðni Ingvarsson V 🖉 Guðni Ingvarsson                           | 24         Arnar Snær Magnús: V         Arnar Snær Magnússon         Haraldur Þr | orvarðarsc V V Haraldur Þorvarðars |
| 1  | Árni Steinn Steinþórs 🗸 🥑 Árni Steinn Steinþórsson     | Jón Birgir Guðmunds 🗸 🥑 Jón Birgir Guðmundsson                  | 20 Aron Gauti Óskarsso 🗸 🥑 Aron Gauti Óskarsson Reynir Þór                       | Stefánsso 🗸 🕢 Reynir Þór Stefánss  |
| 3  | Atli Ævar Ingólfsson 🗸 🥑 Atli Ævar Ingólfsson          | Om Prastarson 🗸 🗸 Om Prastarson                                 | 3 Daniel Stefán Reynis 🗸 🧭 Daniel Stefán Reynisson                               | ×                                  |
| 5  | Elvar Eli Hallgrímssor 🗸 🥑 Elvar Eli Hallgrímsson      | Þórir Ólafsson 🧹 🤣 Þórir Ólafsson                               | 20 Aron Gauti Óskarsso 🗸 🐼 Aron Gauti Óskarsson                                  | ~                                  |
| 5  | Guðmundur Hólmar F 🗸 🥑 Guðmundur Hólmar Helgason       |                                                                 | 9 Eiður Rafn Valsson 🗸 🧭 Eiður Rafn Valsson                                      |                                    |
| 3  | Haukur Páll Hallgríms 🗸 🧭 Haukur Páll Hallgrímsson     | Fjöldi markmanna: 2 🗸                                           | 10 Eli Falkvard Traustas V S Eli Falkvard Traustason Fjöldi ma                   | irkmanna: 1 🗸                      |
| 9  | Hólmar Höskuldsson 🗸 🧭 Hólmar Höskuldsson              |                                                                 | 34 Ivar Logi Styrmisson 🗸 🧭 Ivar Logi Styrmisson                                 |                                    |
| 9  | Hannes Höskuldsson 🗸 🥑 Hannes Höskuldsson              |                                                                 | 22 Kristófer Andri Daðas 🗸 🧭 Kristófer Andri Daðason                             |                                    |
| 5  | Hergeir Grimsson 🗸 🧭 Hergeir Grimsson                  |                                                                 | 37 Rógvi Dal Christianse 🗸 🧭 Rógvi Dal Christiansen                              |                                    |
| 2  | Karolis Stropus 🗸 🤡 Karolis Stropus                    |                                                                 | 25 Stefán Om Arnalds 🗸 🧭 Stefán Om Arnalds                                       |                                    |
| 7  | Sigurður Snær Sigurj 🗸 🧭 Sigurður Snær Sigurjónsson    |                                                                 | 17 Tindur Ingólfsson 🗸 🐼 Tindur Ingólfsson                                       |                                    |
| 0  | Svenir Pálsson 🗸 🤣 Svenir Pálsson                      |                                                                 | 27 Þorsteinn Gauti Hjáln 🗸 🥑 Þorsteinn Gauti Hjálmarsson                         |                                    |
| 4  | Tryggvi Sigurberg Tra 🗸 🧭 Tryggvi Sigurberg Traustason |                                                                 | 4 Þorvaldur Tryggvaso V 🖉 Þorvaldur Tryggvason Selfoss                           | 1                                  |
| 4  | Vilhelm Freyr Steindó 🗸 🤡 Vilhelm Freyr Steindórsson   |                                                                 | 17 Tindur Ingólfsson V 🖉 Tindur Ingólfsson Pint                                  | 0                                  |
| 1  | Vilius Rasimas 🗸 🧭 Vilius Rasimas                      |                                                                 | 20 Vilhelm Poulsen V 🖉 Vilhelm Poulsen                                           |                                    |
| _  |                                                        |                                                                 | Fram                                                                             |                                    |

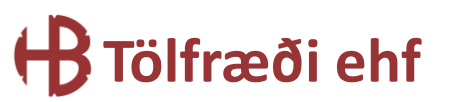

## Búa til leikskýrslu – Stofna leikmenn

- Ef leikmaður er skráður inn á kt og hann er ekki til í mótakerfi HSÍ er hægt að stofna hann þar
- Mótakerfið sendir síðan ID til baka sem HBRitari heldur utan um
  - HBRitari heldur ekki utan um kennitölur einstaklinga

| enn<br>Jóhanna Margrét Gísladóttir                                               | # Leikmenn           1         1006162700         ✓         Haraldur Breki Ólafsson           2         1402851299         X |
|----------------------------------------------------------------------------------|----------------------------------------------------------------------------------------------------|
| HB Ritari<br>Leikmaður er ekki til í móta<br>hann.<br>Stofna leikmann fyrir kenr | akerfi HSĺ, til að nota leikmann þarf að stofna<br>nitölu: 1402851299?                                                       |
|                                                                                  | <u>Y</u> es <u>N</u> o                                                                                                    |

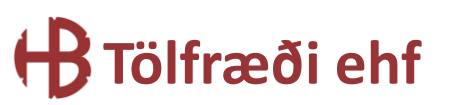

## Breyta leikskýrslu

- Hægt er að breyta leikskýrslu áður en leikur hefst
- Þá koma upp valmöguleikar á að:
  - 1. Skrá nýjan leikmann/starfsmann á skýrslu
  - 2. Skipta leikmanni/starfsmanni inn/út af skýrslu
  - 3. Breyta númeri á leikmanni
  - 4. Taka leikmann/starfsmann af skýrslu

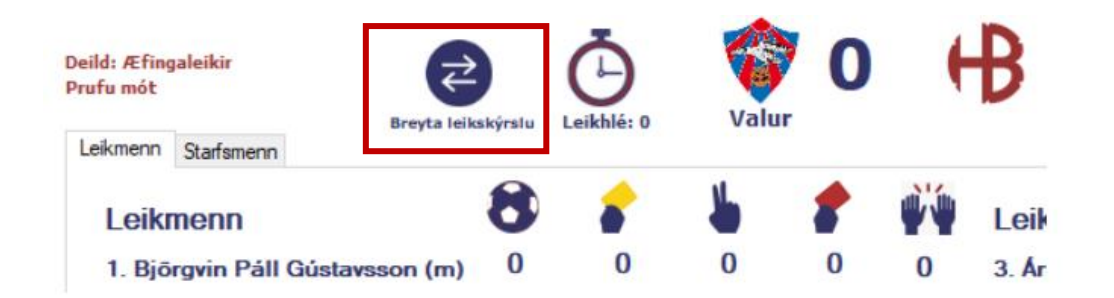

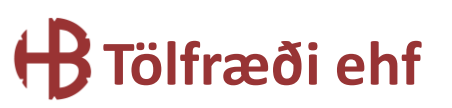

## Breyta leikskýrslu

- Leikmenn og starfsmenn í sitthvorum lista
- Aðeins er hægt að gera eina breytingu í einu
- Til að keyra breytingu þarf PIN númer þess liðs sem við á

| Breyta leikskýrslu                             | Pin liðs: 🔣 💥 |
|------------------------------------------------|---------------|
| Leikmenn (4/16) Starfsmenn (2/5)               |               |
| Bæta við leikamanni<br>Nýr leikmaður á skýrslu |               |
|                                                | Bæta við      |
| Skipta út leikamanni                           |               |
| Leikmaður út Leikmaður inn                     |               |
| Brevta númeri leikmanns                        | Skipta út     |
| Leikmaður Nýtt númer                           |               |
|                                                | Breyta        |
| Taka leikmann af skýrslu                       |               |
| Leikmaður                                      |               |
|                                                | Taka út       |

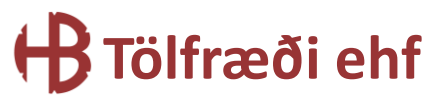

## Slá inn gögn

- Til að slá inn gögn fyrir leikmann/starfsmann er ýtt á nafnið hans
  - Hægt er að fara á milli fellilista fyrir starfsmenn og leikmenn
- Tölfræði sem slegin er inn:
  - Mörk
  - Gul spjöld
  - 2 mínútur
    - Kerfið gefur sjálfkrafa rautt ef leikmaður fær 3X2mín.
  - Rauð spjöld
  - Markvarsla
    - Þegar markvörður ver boltann í opnum leik, þ.e. ekki er flautað fríkast eða vítakast.
  - Leikhlé

lfræði ehf

| Flokkur: M. flokkur<br>Íslandsmót<br>Kyn: Konur | Deild: Olis deild<br>Deildar leikur<br>Breyta | eikskýrs i | Leikhlé: 3 | <b>КА/І</b> | <b>2</b> | 0 ( |                                | :3 Brey | ta leikskýrslu |   |   | <b>_</b> × |
|-------------------------------------------------|-----------------------------------------------|------------|------------|-------------|----------|-----|--------------------------------|---------|----------------|---|---|------------|
| 00:00                                           | Leikmenn Staffsmenn                           | 8          | *          | 1           | *        | Ň   | Leikmenn                       | 8       | *              | 1 | * | <b>i</b>   |
|                                                 | 1 Matea Lonac (m)                             | 0          | 0          | 0           | 0        | 12  | 3. Sara Sif Helgadóttir (m)    | 0       | 0              | 0 | 0 | 0          |
| Byrja                                           | 12. Sif Hallgrímsdóttir (m)                   | 0          | 0          | 0           | 0        | 0   | 12. Hrafnhildur Anna Þorle (m) | 0       | 0              | 0 | 0 | 8          |
| 57                                              | 5. Anna Mary Jónsdóttir                       | 0          | 0          | 0           | 0        |     | 2. Sigríður Hauksdóttir        | 1       | 0              | 0 | 0 |            |
| 40                                              | 6. Telma Lísa Elmarsdóttir                    | 0          | 0          | 0           | 0        |     | 4. Sara Dögg Hjaltadóttir      | 1       | 0              | 0 | 0 |            |
|                                                 | 9. Aþena Einvarðsdóttir                       | 0          | 0          | 0           | 0        |     | 5. Arna Karitas Eiríksdóttir   | 0       | 0              | 0 | 0 |            |
|                                                 | 10. Ida Margrethe Hoberg                      | 7          | 0          | 1           | 0        |     | 6. Hildur Björnsdóttir         | 0       | 0              | 0 | 0 |            |
| Hálfleikur                                      | 11. Kristín A. Jóhannsdóttir                  | 0          | 0          | 0           | 0        |     | 9. Lilja Ágústsdóttir          | 0       | 0              | 1 | 0 |            |
| Evrri hálfleikur                                | 13. Anna Þyri Halldórsdóttir                  | 3          | 0          | 1           | 0        |     | 10. Þórey Anna Ásgeirsdóttir   | 2       | 0              | 0 | 0 |            |
| rynn namerkur                                   | 14. Júlía Björnsdóttir                        | 1          | 1          | 0           | 0        |     | 15. Ásrún Inga Arnarsdóttir    | 0       | 0              | 0 | 0 |            |
|                                                 | 17. Unnur Ómarsdóttir                         | 3          | 0          | 0           | 0        |     | 18. Hildigunnur Einarsdóttir   | 2       | 1              | 0 | 0 |            |
|                                                 | 18. Nathalia Soares Baliana                   | 2          | 0          | 0           | 0        |     | 19. Auður Ester Gestsdóttir    | 1       | 0              | 0 | 0 |            |
|                                                 | 19. Hildur Marín Andrésdóttir                 | 0          | 0          | 0           | 0        |     | 21. Guðrún Hekla Traustadóttir | 0       | 0              | 0 | 0 |            |
|                                                 | 23. Lydía Gunnþórsdóttir                      | 2          | 0          | 0           | 0        |     | 23. Brynja Katrín Benediktsdót | 0       | 0              | 0 | 0 |            |
|                                                 | 25. Rut Jónsdóttir                            | 1          | 0          | 0           | 0        |     | 24. Mariam Eradze              | 6       | 0              | 0 | 0 |            |
|                                                 | 27. Hildur Lilja Jónsdóttir                   | 1          | 0          | 0           | 0        |     | 25. Thea Imani Sturludóttir    | 8       | 0              | 0 | 0 |            |
| <b>•••</b>                                      | 29. Agnes Vala Tryggvadóttir                  | 0          | 0          | 0           | 0        |     | 33. Elín Rósa Magnúsdóttir     | 2       | 0              | 0 | 0 |            |

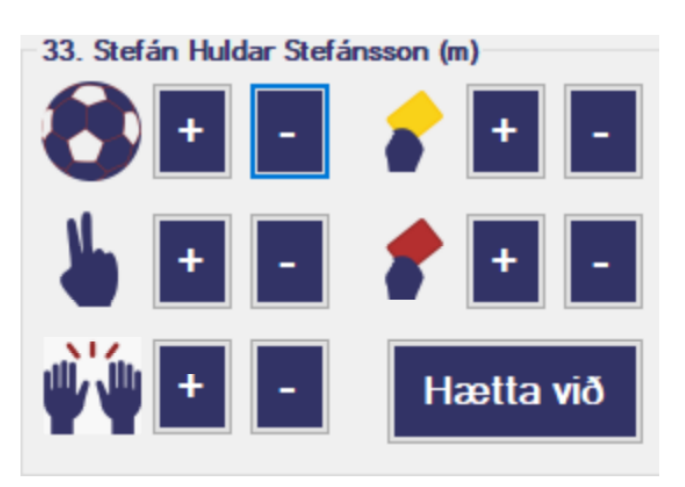

### Ferill leiks

lfræði ehf

- Til að hefja leik ýtir maður á "Byrja"
- Ef tími er rangur (í lagi að vera innan ~15 sek) þá er hægt að breyta honum með tímaglasinu
- Þegar hálfleikur kemur (30 eða 25 min) þá virkjast "Hálfleiks takkinn".
  Mikilvægt er að ýta á hann til að virkja seinni hálfleik og keyra hálfleikstölur inn
- Þegar leik er lokið virkjast "Klára leik" og ýtt er á þann takka

| Flokkur: M. flokkur<br>Íslandsmót<br>Kyn: Konur | Deild: Olís d<br>Deildar leiku | eild<br>Ir  | Brevt          |                                         |   | ¥<br>к |
|-------------------------------------------------|--------------------------------|-------------|----------------|-----------------------------------------|---|--------|
|                                                 | Leikmenn                       | Starfsmenn  | ,-             | ,,,,,,,,,,,,,,,,,,,,,,,,,,,,,,,,,,,,,,, |   |        |
| 00:00                                           | Leikr                          | nenn        |                | 8                                       | * | ł      |
| Byria                                           | 1. Ma                          | tea Lonac   | (m)            | 0                                       | 0 | 0      |
| Бугја                                           | 12. Si                         | f Hallgrím  | sdóttir (m)    | 0                                       | 0 | 0      |
|                                                 | 5. Ann                         | a Mary Jó   | nsdóttir       | 0                                       | 0 | 0      |
| 20                                              | 6. Tel                         | ma Lísa E   | lmarsdóttir    | 0                                       | 0 | 0      |
|                                                 | 9. Aþe                         | na Einvar   | ðsdóttir       | 0                                       | 0 | 0      |
|                                                 | 10. ld                         | a Margreti  | he Hoberg      | 7                                       | 0 | 1      |
| Hálfleikur                                      | 11. Kr                         | istín A. Jó | hannsdóttir    | 0                                       | 0 | 0      |
| Evrri hálfleikur                                | 13. An                         | na Þyrí Ha  | alldórsdóttir  | 3                                       | 0 | 1      |
| i yiri namenda                                  | 14. Jú                         | lía Björns  | sdóttir        | 1                                       | 1 | 0      |
|                                                 | 17. Ur                         | nnur Ómar   | sdóttir        | 3                                       | 0 | C      |
|                                                 | 18. Na                         | athalia So  | ares Baliana   | 2                                       | 0 | 0      |
|                                                 | 19. Hi                         | ldur Marír  | n Andrésdóttir | 0                                       | 0 | 0      |
|                                                 | 23. Ly                         | día Gunn‡   | oórsdóttir     | 2                                       | 0 | 0      |
|                                                 | 25. Ru                         | ut Jónsdót  | tir            | 1                                       | 0 | C      |
|                                                 | 27. Hi                         | ldur Lilja  | Jónsdóttir     | 1                                       | 0 | 0      |
| PDF 🙀                                           | 29. Ag                         | nes Vala    | Tryggvadóttir  | 0                                       | 0 | 0      |

## Skila inn gögnum

- Meistaraflokkur og bikar
  - Þegar ýtt er á leik lokið eru áhorfendatölur skráðar
  - Síðan þurfa dómarar leiksins að samþykkja leikskýrsluna með PIN
  - Ef eftirlitsmaður er á leiknum þarf hann einnig að samþykkja með PIN
  - Kerfið spyr hvort þið viljið skila gögnum, ýtt á OK og gögnin eru nokkrar sekúndur að fara yfir í mótakerfið
- Yngri flokkar
  - Þegar ýtt er á leik lokið eru áhorfendatölur skráðar
  - Síðan þarf heimalið að setja inn PIN til að geta sent gögn í mótakerfið
  - Kerfið spyr hvort þið viljið skila gögnum, ýtt á OK og gögnin eru nokkrar sekúndur að fara yfir í mótakerfið

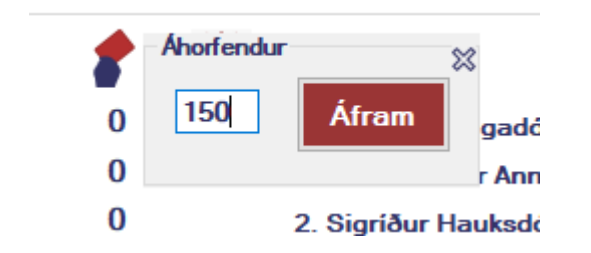

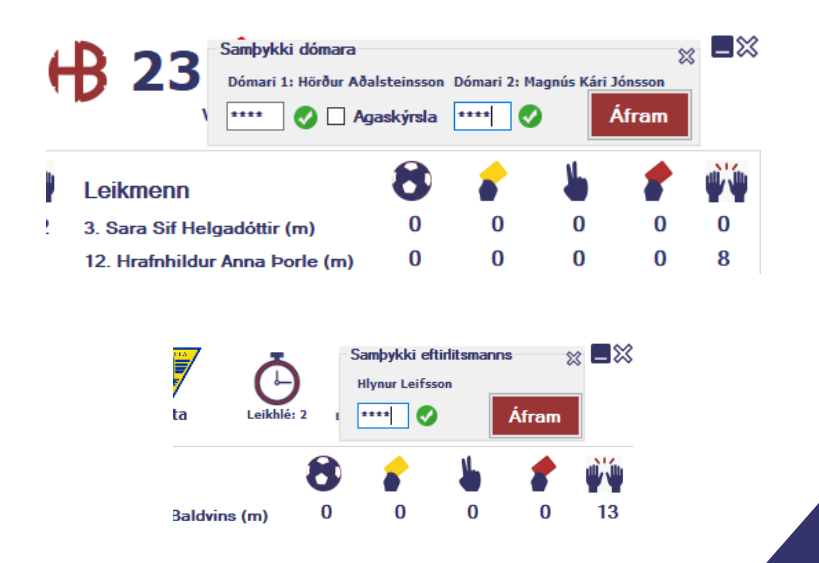

#### 🕂 Tölfræði ehf

## Prenta út skýrslu

- Hægt er að prenta út leikskýrslu í excel og á pdf formi með PDF takkanum
- Kerfið tekur nokkrar sekúndur að sækja gögn og búa til excel og pdf skrár með leikmanna, starfsmanna og dómurum leiksins
- Mikilvægt er að Excel sé uppsett á tölvunni

lfræði ehf

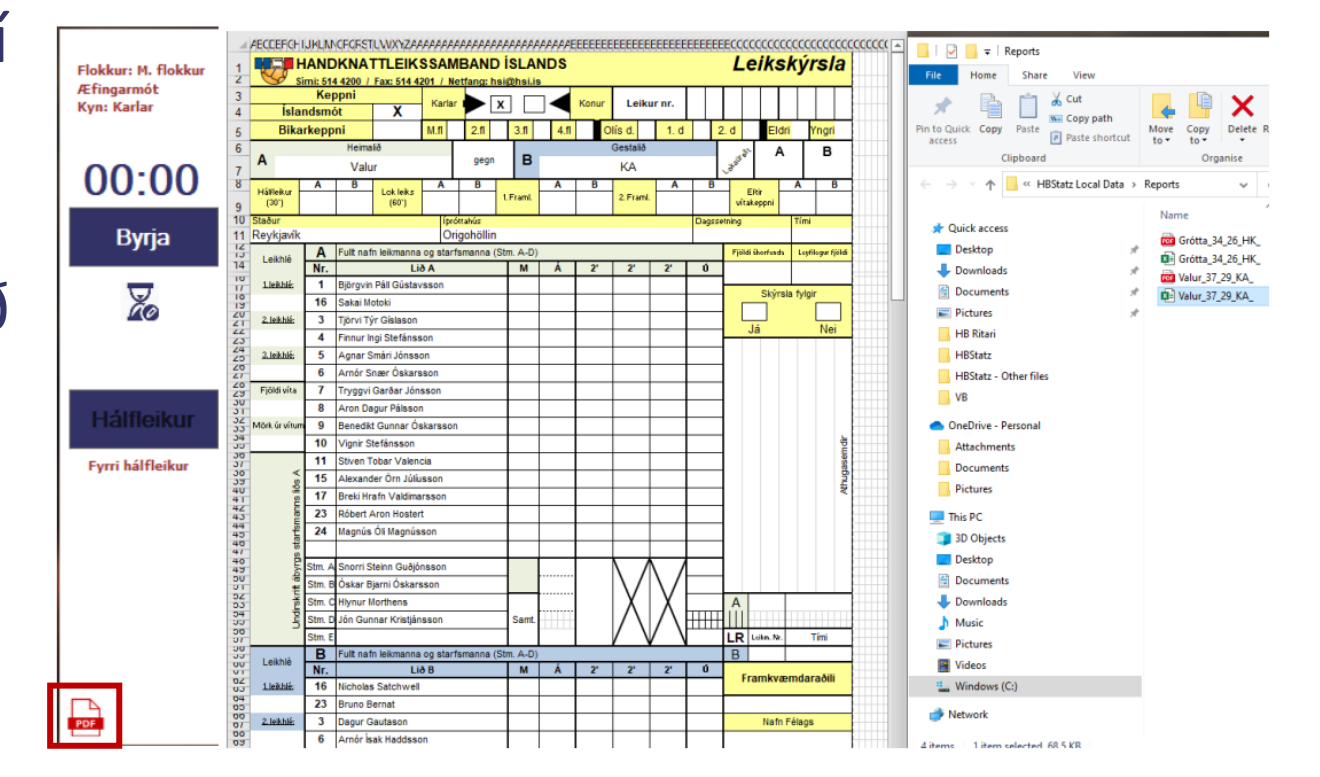

## Sækja leik

- Ef eitthvað kemur upp á er hægt að sækja ókláraða leiki með því að fara í "sækja leik" úr aðal valmynd
- Aðeins eru ókláraðir leikir liðsins sem er skráð inn í forritið í boði.
- Hægt er að velja í hvaða hálfleik farið er inn í

| Heimalið | Staða   | Útilið | Dagsetning          | Flokkur           | Deild       |
|----------|---------|--------|---------------------|-------------------|-------------|
| (R       | 11 - 10 | Valur  | 2022-03-02 12:24:13 | M. flokkur Karla  | Ol ís deild |
| (BV      | 0 - 2   | Valur  | 2022-01-13 22:16:01 | M. flokkur Kvenna | Ol ís deild |
| íR       | 5-3     | Valur  | 2022-01-06 19:43:34 | 3. flokkur Karla  | 1. deild    |
|          |         |        |                     |                   |             |
|          |         |        |                     |                   |             |

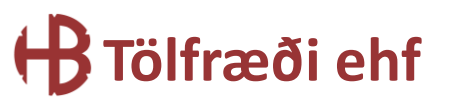

## Á döfinni

- Vöktun á dómurum leikja ef gleymst hefur að skrá þá á leik í mótakerfi
- Vöktun á leikjum sem er ekki skilað inn
- Skráning víta gagna
- Sýna betur ef leikmaður er skráður markmaður á skýrslu
- Tölfræði á excel/pdf leikskýrslum eftir að leik er skilað
- Þjálfara samþykki á leiki
- Atvika skrá í forriti
- Hætta við leikmanna val í stofnun leikskýrslu
- Bakenda uppfærslur

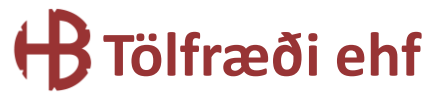

## Takk fyrir

olafur@hbstatz.is

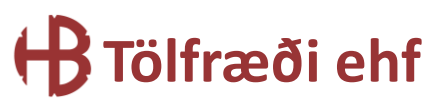